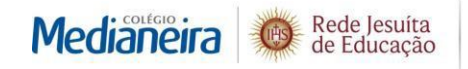

O Colégio Medianeira disponibiliza aos responsáveis acadêmico e financeiro o acesso ao portal on-line da instituição, ambiente virtual em que é possível acompanhar informações administrativas e pedagógicas. O acesso é feito pelo website do Colégio (www.colegiomedianeira.g12.br) por meio de usuário e senha, enviados por e-mail para os responsáveis no início do ano. No Portal, você irá encontrar os seguintes serviços:

- Rematrícula;
- Ocorrências;
- Notas;
- 2ª via de boleto;
- Boletim;
- Tarefa de casa eletrônica;
- Declaração de Valores Pagos IRPR;

Confira, abaixo, um breve passo a passo que lhe ajudará a navegar pelo Portal:

- Acesse www.colegiomedianeira.g12.br. Ao abrir o site do Colégio, clique em Responsáveis > Portal; na tela seguinte, digite seu usuário e senha nos campos indicados e clique em acessar. Certifique-se também de que seu navegador de internet não esteja utilizando bloqueadores de pop-up, pois, ao utilizar o Portal, novas janelas precisarão ser abertas automaticamente.

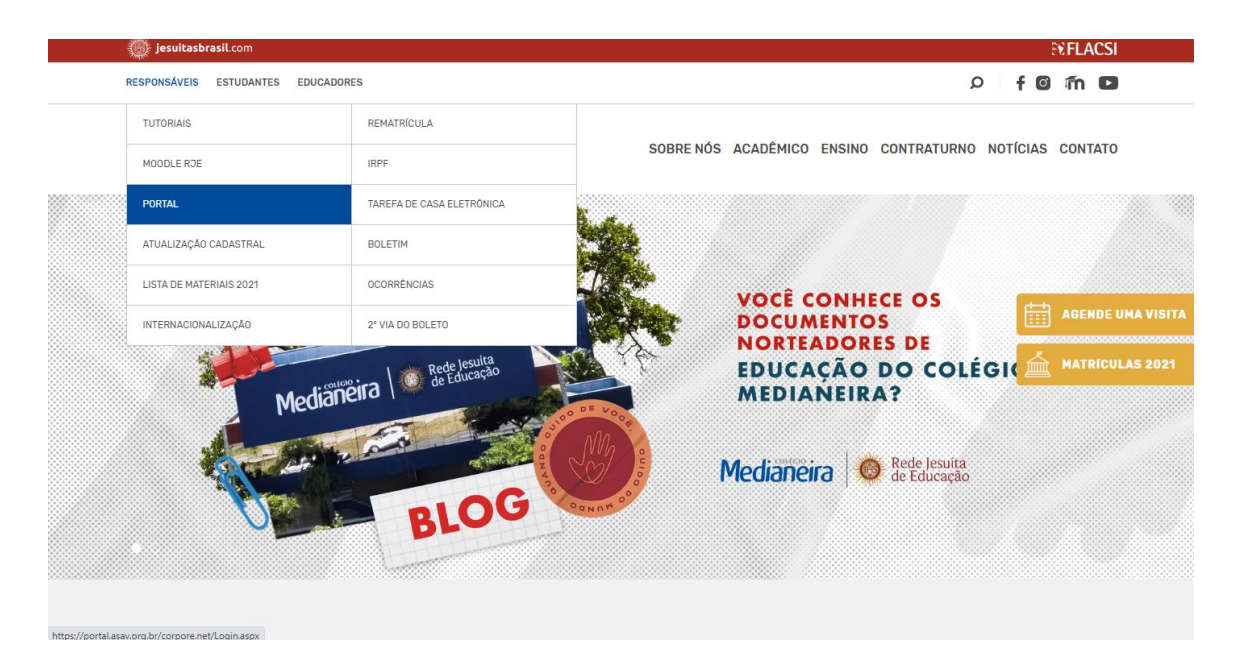

- Você entrou no Portal. Agora repare que temos um menu lateral esquerdo; clique para expandir, conforme é mostrado na imagem abaixo.

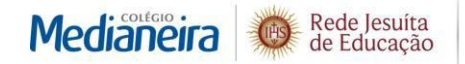

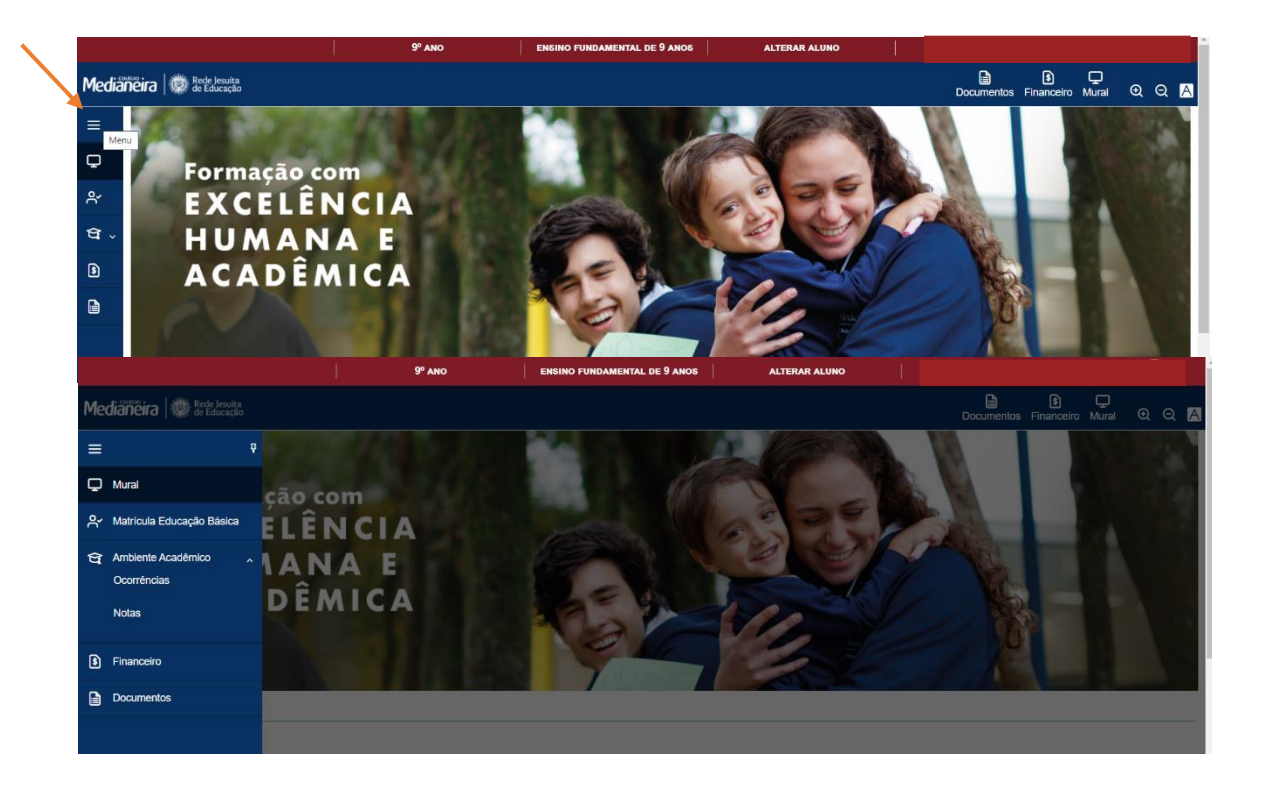

 Na sequência, aparecerão as seguintes opções: (a) Matrícula Educação Básica (Rematrícula); (b) Ambiente Acadêmico (Ocorrências e Notas); (c) Financeiro (Boletos);
 (d) Documentos (Relatórios como por exemplo o boletim). Todas as informações sobre tais menus estão descritas abaixo:

 a) Matrícula Educação Básica - <u>Rematrícula</u>: essa opção fica disponível apenas no período de rematrículas. Um tutorial específico é disponibilizado no site do Colégio para auxiliar as famílias no passo a passo de como realizar o processo de efetivação de rematrícula.

|                             | 2ª SÉRIE ENSINO MÉDIO ALTERAR ALUNO                                                                                  |                                   |  |  |  |  |  |  |  |  |  |  |
|-----------------------------|----------------------------------------------------------------------------------------------------|-----------------------------------|--|--|--|--|--|--|--|--|--|--|
|                             |                                                                                                    | Documentos Financeiro Mural 🍳 Q 🥂 |  |  |  |  |  |  |  |  |  |  |
| ≡ °                         | Rematrícula                                                                                                    | Próximo 🔰                         |  |  |  |  |  |  |  |  |  |  |
| 🖵 Mural                     | $\frown$                                                                                                    |                                   |  |  |  |  |  |  |  |  |  |  |
| A Matricula Educação Básica | 2 3<br>APRESENTAÇÃO PERÍODO DISCIPLINAS                                                                              | 4 5<br>ITINERÁRIO FINALIZAÇÃO     |  |  |  |  |  |  |  |  |  |  |
| 😋 Ambiente Acadêmico 🗸      | LETIVO                                                                                                    | FORMATIVO                         |  |  |  |  |  |  |  |  |  |  |
| Ocorrências                 | Olá, você está na área de Rematricula do Colégio Medianeira.                                                         |                                   |  |  |  |  |  |  |  |  |  |  |
| Notas                       | Orientações:                                                                                                    |                                   |  |  |  |  |  |  |  |  |  |  |
| Financeiro                  | 1. Clique em iniciar.                                                                                                |                                   |  |  |  |  |  |  |  |  |  |  |
|                             | 2. Selecione o estudante, confira o ano/série e o turno para o próximo ano letivo e clique em continuar rematricula. |                                   |  |  |  |  |  |  |  |  |  |  |
| Documentos                  | 3. Na tela das disciplinas clique em confirmar matricula.                                                            |                                   |  |  |  |  |  |  |  |  |  |  |
|                             | 4. Para confirmar a renovação da rematrícula, clique em "Li e aceito (Finalizar)" para o Termo de Responsabilidade.  |                                   |  |  |  |  |  |  |  |  |  |  |
|                             | 5. Clique em OK para visualizar o comprovante de rematrícula.                                                        |                                   |  |  |  |  |  |  |  |  |  |  |
|                             | 6. Se desejar imprima seu comprovante de rematricula.                                                                |                                   |  |  |  |  |  |  |  |  |  |  |
|                             |                                                                                                    |                                   |  |  |  |  |  |  |  |  |  |  |
|                             |                                                                                                    |                                   |  |  |  |  |  |  |  |  |  |  |
|                             |                                                                                                    |                                   |  |  |  |  |  |  |  |  |  |  |

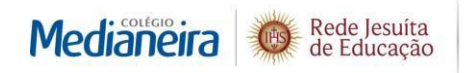

- b) Ambiente Acadêmico:
  - <u>Ocorrências/eventos</u>: neste espaço estão contidas as ocorrências/eventos deliberadas em sala de aula, comunicados do Colégio, convocações para AP (acompanhamento de aprendizagem), entre outras informações.

|     |                                        | 9º ano                                                 | ENSINO FUNDAMENTAL DE 9 ANOS | ALTERAR ALUNO                     |                       |                |
|-----|----------------------------------------|--------------------------------------------------------|------------------------------|-----------------------------------|-----------------------|----------------|
| Me  | dianeira 🔯 Rede Jesuíta<br>de Educação |                                                        |                              |                                   | Documentos Financeiro | D<br>Mural QQA |
| ≡   | Ŷ                                      | Ocorrências(11) 2021 ×                                 |                              |                                   |                       |                |
| Q   | Mural                                  | Ciente      Aguardando Aceite                          |                              |                                   |                       |                |
| ዯ   | Matrícula Educação Básica              | Nia astronov techniko/terefe na data asiisited         | -                            |                                   |                       |                |
| ণ্ণ | Ambiente Acadêmico                     | Data da Ocorrência: 23/04/2021                         | a                            | Grupo: Sala de Aula               |                       | 16 Ciente      |
|     | Notas                                  | Disciplina: Educação Física                            | ▼ Ex                         | Professor:<br>ibir detalhes       |                       |                |
| _   |                                        | 1 Sem Tarefa                                           |                              |                                   |                       |                |
| 3   | Financeiro                             | Data da Ocorrência: 20/04/2021<br>Disciplina: Naturais |                              | Grupo: Sala de Aula<br>Professor: |                       |                |
|     | Documentos                             |                                                        | ▼ Ex                         | ibir detalhes                     |                       |                |
|     |                                        | Sem Tarefa<br>Data da Ocorrência: 13/04/2021           |                              | Grupo: Coordenação                |                       |                |
|     |                                        | Disciplina: Língua Portuguesa                          | T Ev                         | Professor:                        |                       |                |
|     |                                        |                                                        | V EX                         | iun uctaines                      |                       |                |

II) <u>Notas</u>: por períodos determinados, fica disponível para consulta os valores de cada uma das avaliações e as respectivas notas que foram utilizadas para a composição da média trimestral do aluno. Por outro lado, não constam os pesos atribuídos a cada uma das avaliações. Portanto, qualquer média feita a partir dos valores ali apresentados não irá coincidir com a média real. Caso haja alguma dúvida referente a tal aspecto, a coordenação deverá ser procurada.

|                             |                                      | 9° ano                                | ENSINO FUNDAMENTAL DE 9 ANOS     | ALTERAR ALUNO                   |       |             |    |
|-----------------------------|--------------------------------------|---------------------------------------|----------------------------------|---------------------------------|-------|-------------|----|
| E Mural                     | Notas<br>Selecione o períod          | o letivo desejado: 2021               | *                                |                                 |       |             |    |
| A Matrícula Educação Básica |                                      |                                       |                                  |                                 |       |             |    |
| Ambiente Acadêmico          | Avaliações                           |                                       |                                  |                                 |       |             |    |
| Notas                       | Disciplinas: TODA                    | AS                                    |                                  | ~                               |       |             |    |
| Financeiro                  | <ol> <li>Acima da média</li> </ol>   | 2 Abaixo da média 3 Agua              | rdando nota 🔞 Pendente 🙆 Perdida |                                 |       |             |    |
| Documentos                  | - Disciplina ×                       |                                       |                                  |                                 |       |             |    |
|                             | Classificação                        | Etapa                                 | Data                             | Atividade                       | Valor | Nota        |    |
|                             | <ul> <li>Disciplina: Arte</li> </ul> | Ð                                     |                                  |                                 |       |             |    |
|                             | 0                                    | Nota Trimestral - 1º Tri              | AV1 - Atividade                  | Diagnóstica – Leitura de imagem | 10,0  | 7,8 Detalhe | es |
|                             | 4                                    | Nota Trimestral - 1º Tri              | AV2 Prova 0                      | bjetiva/Dissertativa            | 10,0  | Detalhe     | BS |
|                             | 3                                    | Acompanhamento<br>Processual - 1º Tri | AC1 - Tarefas e                  | produções (Moodle)              | 10,0  | Detalhe     | 85 |
|                             | 0                                    | Acompanhamento<br>Processual - 1º Tri | AC2 – Disciplin                  | a de Núcleo                     | 10,0  | Detalhe     | es |
|                             | 6                                    | Acompanhamento<br>Processual - 1º Tri | AC3 – Auto Ava                   | lação dos Estudantes            | 10,0  | Detalhe     | BS |

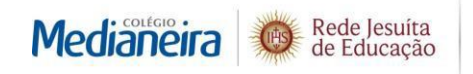

c) Financeiro – <u>Boletos</u>: ao clicar, procure o mês desejado e, no lado direito da tela, clique no botão Boleto, para visualizar a segunda via, como mostra a imagem abaixo. A ação abrirá um pop-up, portanto é importante desabilitar o bloqueador de pop-ups. Pronto: o boleto estará aberto nesse pop-up, basta salvá-lo em seu computador ou imprimi-lo.

|    |                                         | 2º ANO                                                                                                   | ENSINO FUNDAMENTAL DE 9 ANOS                           | ALTERAR ALUNO        |            |                 |            |        |     |
|----|-----------------------------------------|----------------------------------------------------------------------------------------------------|--------------------------------------------------------|----------------------|------------|-----------------|------------|--------|-----|
| Me | edianeira 🔯 Rede Jesuíta<br>de Educação |                                                                                                    |                                                        |                      | Documentos | 5<br>Financeiro | Q<br>Mural | •      | a / |
| =  |                                         | Financeiro: 2021 ×                                                                                       |                                                        |                      |            |                 |            |        |     |
| Q  | Mural                                   |                                                                                                    |                                                        |                      |            |                 |            |        |     |
| ዮ  | Matricula Educação Básica               | Boletos                                                                                                  |                                                        |                      |            |                 |            |        |     |
| ସ  | Ambiente Acadêmico 🗸<br>Ocorrências     | Filtrar por: Em aberto Y O Bo                                                                            | letos em aberto de todos os períodos letivos           |                      |            |                 |            |        |     |
| \$ | Notas<br>Financeiro                     | <ul> <li>Pago O Pago parcialmente O Em abert</li> <li>Vencimento: 10/05/2021 - Valor bruto: R</li> </ul> | <ul> <li>Gancelado (3) Inativo</li> <li>\$;</li> </ul> |                      |            |                 |            | Boleto |     |
| ß  | Documentos                              | Responsável:<br>Valor de desconto: R\$0,00                                                               |                                                        | Periodo letivo: 2021 |            |                 |            |        |     |
|    |                                         |                                                                                                    | ▼ Exit                                                 | ir detalhes          |            |                 |            |        |     |
|    |                                         |                                                                                                    |                                                        |                      |            |                 |            |        |     |

d) Documentos – descrição de cada item abaixo:

|                                                | 2º ANO ENSINO FUNDAMENTAL DE 9 ANOS ALTERAR ALUNO |                                   |
|------------------------------------------------|---------------------------------------------------|-----------------------------------|
|                                                |                                                   | Documentos Financeiro Murai 🍳 🔍 🥂 |
| ₹ 7                                            |                                                   |                                   |
| 🖵 Mural                                        |                                                   |                                   |
| 📯 Matricula Educação Básica                    | Tarefa de Casa<br>Tipo de relatório: SECRETARIA   | Emitir relatório                  |
| Ambiente Acadêmico       、         Ocorrências | Declaração de Valores Pagos - 2020                | Emitir relatório                  |
| Notas                                          | Declaração de NF-e                                | 🗎 Emitir relatório                |
| S Financeiro                                   | Tipo de relatório: ALUNOS                         |                                   |
| Documentos                                     | Comprovante de Rematrícula                        | Emitir relatório                  |
|                                                | Tipo de relatório: SECRETARIA                     |                                   |
|                                                | Tipo de relatório                                 |                                   |

<u>Tarefa de Casa</u>: você pode acompanhar todas as tarefas de casa postadas diariamente pelos professores.

<u>Declaração de Valores Pagos - IRPF</u>: você tem acesso ao extrato de pagamentos do ano anterior para a Declaração de Imposto de Renda;

<u>Declaração de NF-e</u>: você tem acesso as notas fiscais eletrônicas emitidas mensalmente;

<u>Comprovante de Rematrícula</u>: disponível apenas no período de rematrícula, permitindo imprimir uma 2ª via do comprovante do aceite no Portal.

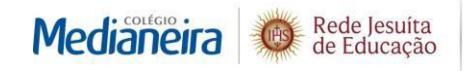

<u>Boletim</u>: disponível apenas no fim de cada trimestre e por tempo determinado, permite imprimir o boletim do estudante.

<u>Parecer Descritivo – 1º ano</u>: disponível ao fim de cada trimestre, permite imprimir o parecer semidescritivo do desempenho de cada estudante.

- Outras Informações: Para acessar os dados pessoas do estudante, clique, no canto superior da tela, no nome do aluno e, em seguida, em "Meus dados", (ver imagem "a"), na tela seguinte os dados do seu filho serão apresentados (ver imagem "b").

a)

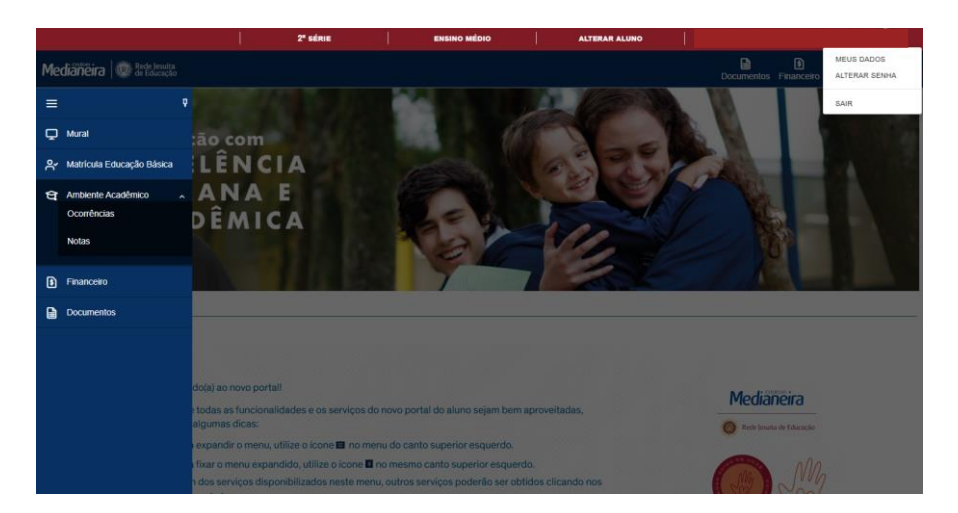

b)

|        |               |                                |                              | 2" SÉRIE | ENSINO MÉDIO | ALTERAR ALUNO  |           |               |                 |                   |   |     |
|--------|---------------|--------------------------------|------------------------------|----------|--------------|----------------|-----------|---------------|-----------------|-------------------|---|-----|
| Mediäi | neira         | Rede Jesuíta<br>de Educação    |                              |          |              |                |           | Documentos    | 5<br>Financeiro | <b>D</b><br>Mural | Q | Q 🔼 |
| ≡      |               |                                |                              |          |              |                |           |               |                 |                   |   |     |
| ç      |               |                                |                              |          |              |                |           |               |                 |                   |   |     |
| ዮ      |               |                                | Registro acadêmico           |          |              |                |           |               |                 |                   |   |     |
| ধ -    |               |                                | Curso                        |          |              |                |           |               |                 |                   |   |     |
| 8      |               |                                | Série                        |          |              |                |           |               |                 |                   |   |     |
|        |               |                                | 2* Sene<br>Turno<br>EM_Manhã |          |              |                |           |               |                 |                   |   |     |
|        | Da            | idos pessoais                  |                              |          |              |                |           |               |                 |                   |   |     |
|        | Iden          | tificação                      |                              |          |              |                |           |               |                 |                   |   |     |
|        | Data<br>Estad | de nascimento:<br>do natal: PR |                              |          | Naturali     | dade: Curitiba |           |               |                 |                   |   |     |
|        | Nor           | ne                             |                              |          |              |                | Tipo de r | elacionamento |                 |                   |   |     |

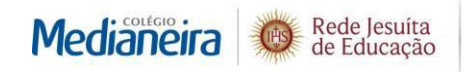

<u>Dados pessoais</u>: são apenas para consulta e não podem ser alterados via Portal. Para alteração de alguns destes dados, retorne ao site do Colégio, clique em "Responsáveis" > Atualização Cadastral ou procure a nossa secretaria.

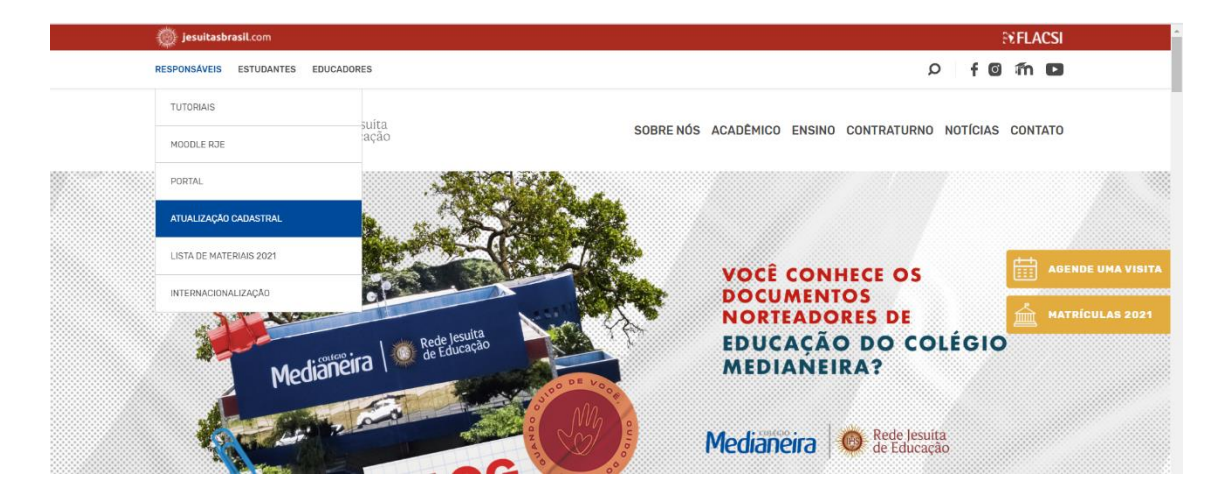

- Durante a navegação na parte *Educacional*, caso queira consultar as informações pedagógicas referentes a outro filho, basta clicar em "Alterar aluno", localizado no canto superior direito da tela.

|       |       |                    | 2ª SÉRIE | ENSINO MÉDIO | ALTERAR ALUNO |        |                 |            |   |     |
|-------|-------|--------------------|----------|--------------|---------------|--------|-----------------|------------|---|-----|
| Mediä | neira |                    |          |              | <b>↑</b>      | Docume | ntos Financeiro | D<br>Mural | Q | ର 🗚 |
| ≡     |       |                    |          |              |               |        |                 |            |   |     |
| ₽     |       |                    |          |              |               |        |                 |            |   |     |
| ĉ     |       | Registro acadêmico | 0        |              | 1             |        |                 |            |   |     |
| ধ্ব - |       | Curso              |          |              |               |        |                 |            |   |     |
| 8     |       | Série              |          |              |               |        |                 |            |   |     |

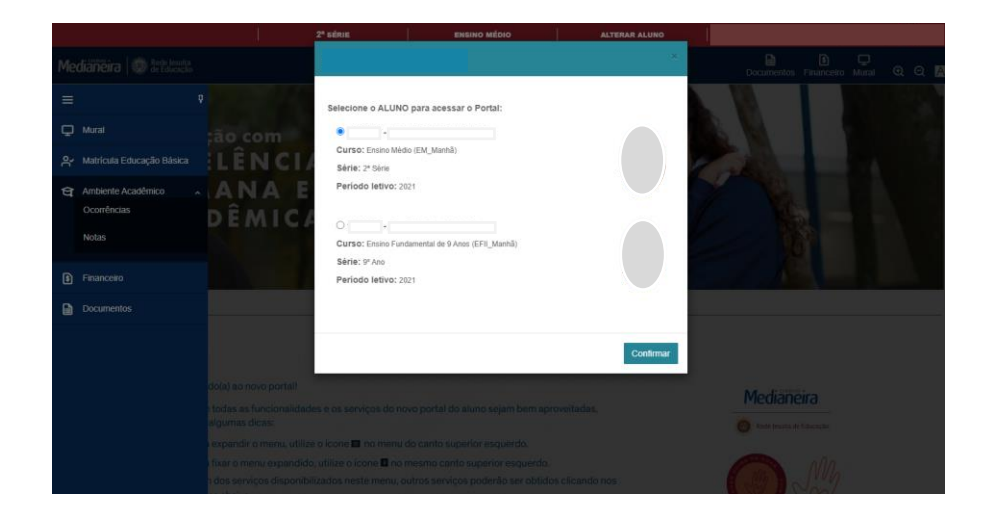

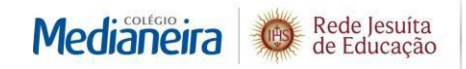

- Após navegar por estas ferramentas da área *Educacional*, clique em "Mural" para retornar à tela inicial.

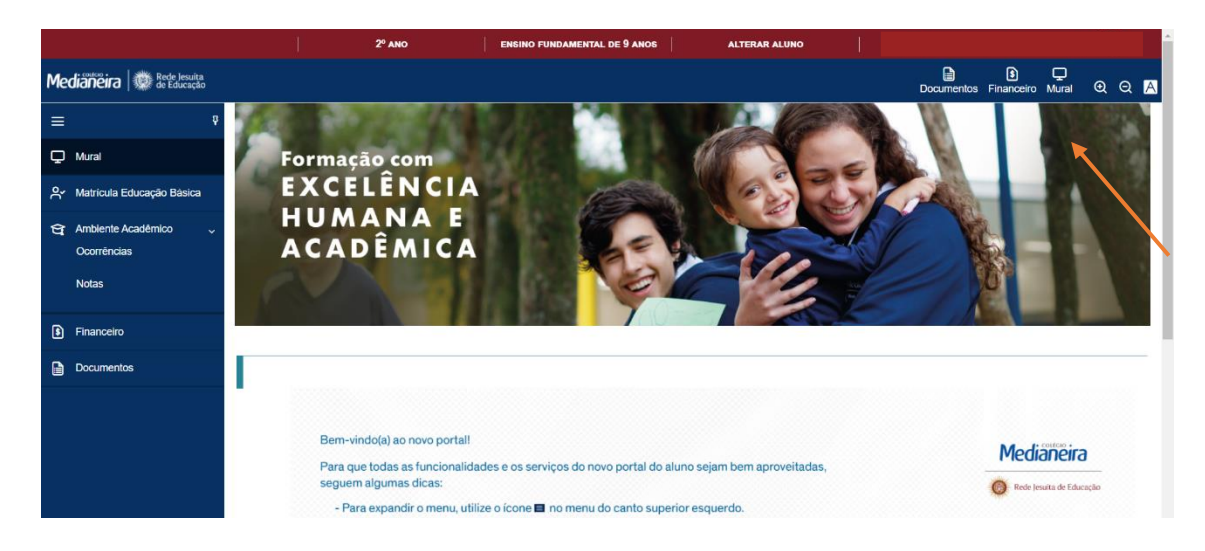

 De volta na tela inicial, repare que há ícones de fácil acesso que te levarão diretamente para a informação desejada sem precisar acessar o menu, todos os atalhos indicados já foram explicados nesse tutorial:

Canto superior direito: Documentos, Financeiro e Mural (ver figura acima);

<u>Parte inferior da tela</u>: Tarefa de Casa Eletrônica, Eventos/Ocorrência, entre outros que serão incluídos em períodos determinados (ver figura abaixo);

<u>Pastas e Conteúdos</u>: aqui você pode acessar a cópia do contrato de prestação de serviços referente à rematrícula do ano letivo vigente e a Política de Privacidade do Colégio Medianeira (ver figura abaixo).

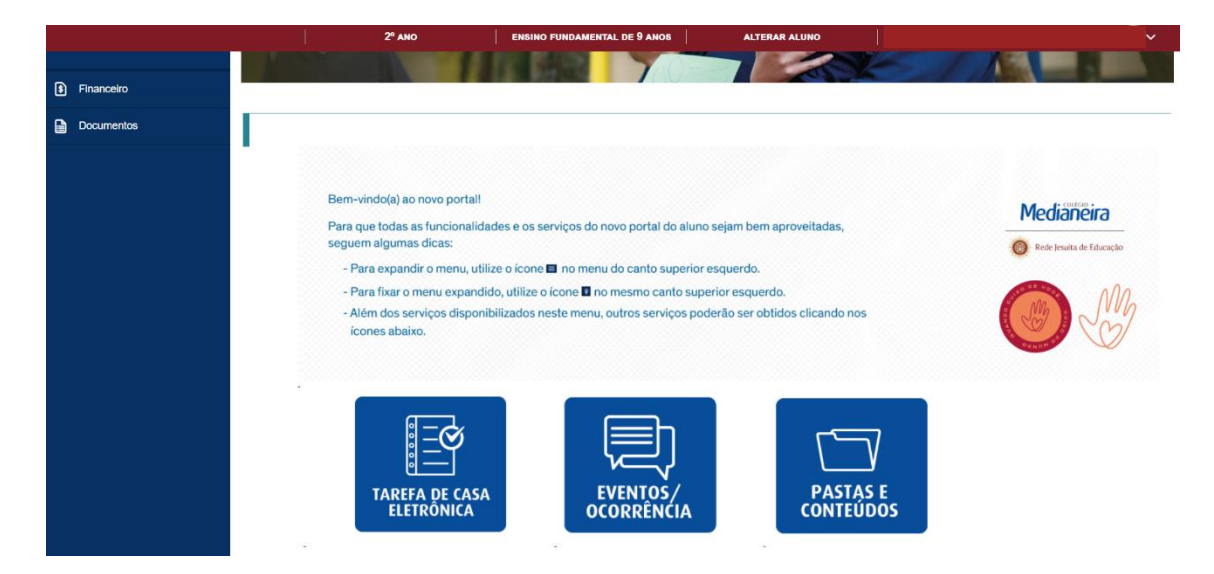

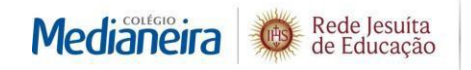

- Por fim, para deslogar do Portal, basta clicar no botão "sair", localizado na barra vermelha, no canto superior direito da tela.

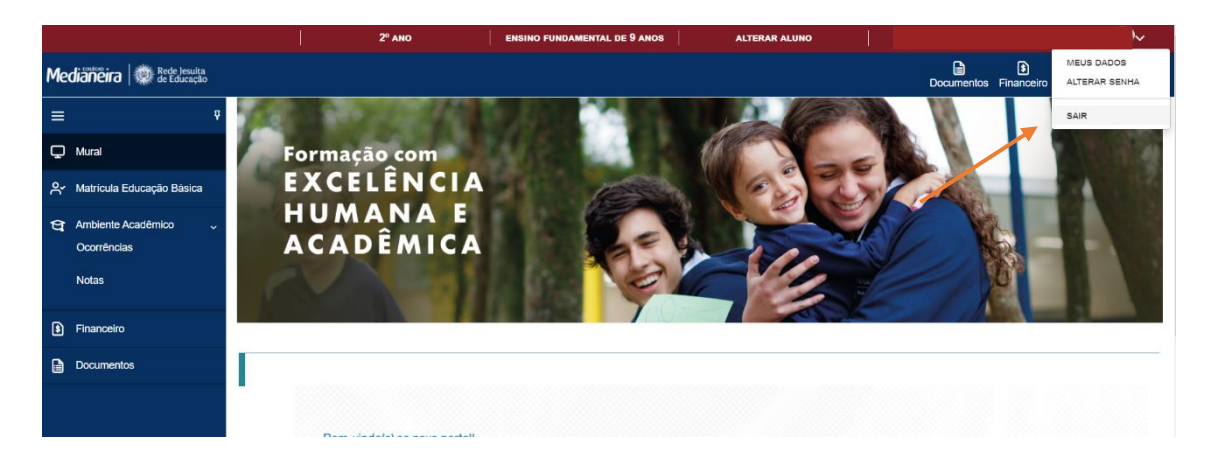

Esperamos que este guia tenha auxiliado na familiarização com as ferramentas do Portal on-line do Colégio Medianeira. Em caso de dúvidas, ligue para (41) 3218-8000 para que encaminhamos sua demanda para o departamento responsável.